# pXG–2085pro Online Ion Automatic analyzer Manual

| 1.Operating panel                           | 6   |
|---------------------------------------------|-----|
| 2.Measuring                                 | 6   |
| Picture 3 Potential display interface       | 8   |
| 3.Setting                                   | 8   |
| 4.Calibration                               | 10  |
| 4.1 Low concentration calibration menu      | 10  |
| 4.2 High concentration calibration menu     | 11  |
| 4.3 Electrode status menu                   | 11  |
| 4.4 Select restore factory Settings         | .11 |
| Picture 4.4 Restore factory settings        | 12  |
| 6.Waveform display                          | 13  |
| Appendix:                                   | 14  |
| II、 Online Ion analyzer probe specification | 16  |

# **Product Introduction**

pXG-2085Pro online Ion automatic analyzer is a new online intelligent analog meter independently developed and manufactured by our company. Complete functions, stable performance, easy operation, low power consumption, safety and reliability are the outstanding advantages of this instrument.

This instrument uses matching analog ion electrodes, which can be widely used in industrial occasions such as thermal power generation, chemical industry, metallurgy, environmental protection, pharmacy, biochemistry, food and tap water.

| Items             | details                                 |  |  |
|-------------------|-----------------------------------------|--|--|
| Name              | online Ion automatic analyzer           |  |  |
| Housing material  | ABS                                     |  |  |
| Power supply      | 90 V – 260V AC 50/60Hz                  |  |  |
| Consumption       | 4W                                      |  |  |
| Output            | 2*4-20mA output ,RS485                  |  |  |
| Relay capacity    | 5A/250V AC 5A/30V DC                    |  |  |
| Dimension         | 144mm×144mm×144mm                       |  |  |
| Weight            | 0.9kg                                   |  |  |
| Communication     | Modbus RTU                              |  |  |
| Measuring rang    | 0.0 ppm -99999ppm                       |  |  |
| Accuracy          | $\pm$ 0.01ppm、 $\pm$ 0.1ppm、 $\pm$ 1ppm |  |  |
| Temp compensation | Pt1000/NTC10k                           |  |  |
| Temp range        | -30.0°C-130.0°C                         |  |  |
| Language          | English/Chinese                         |  |  |
| Protection grade  | IP65                                    |  |  |

## Product Specification Sheet

| Installation      | panel installation/wall mounting installation/pipeline installation |
|-------------------|---------------------------------------------------------------------|
| Working           | 0℃-45℃                                                              |
| temperature       |                                                                     |
| Store temperature | -20℃-70℃                                                            |

\*The measuring range is the range that the ion meter can display, and the specific measuring range is mainly connected to the electrode.

## Installation and wiring

## Panel size drawing

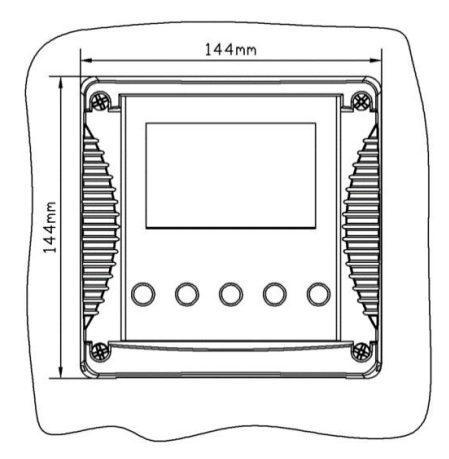

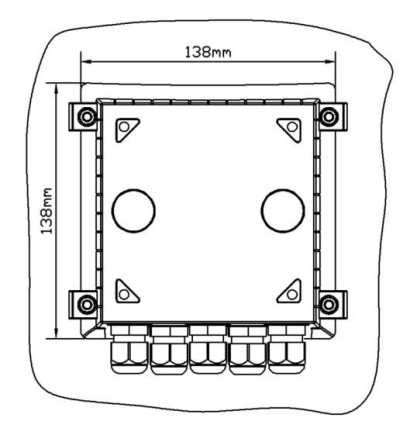

## **Embedded installation diagram:**

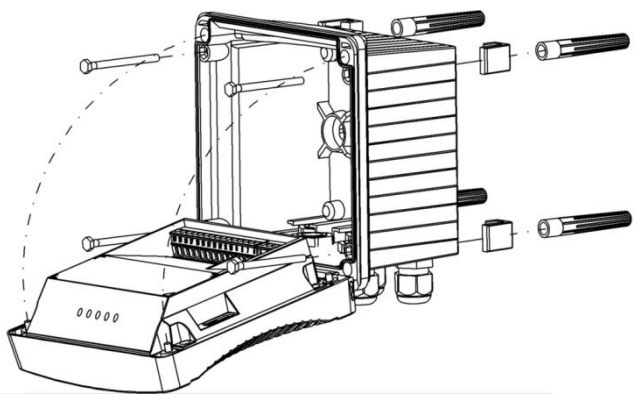

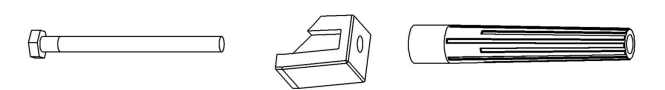

#### Insertion diagram:

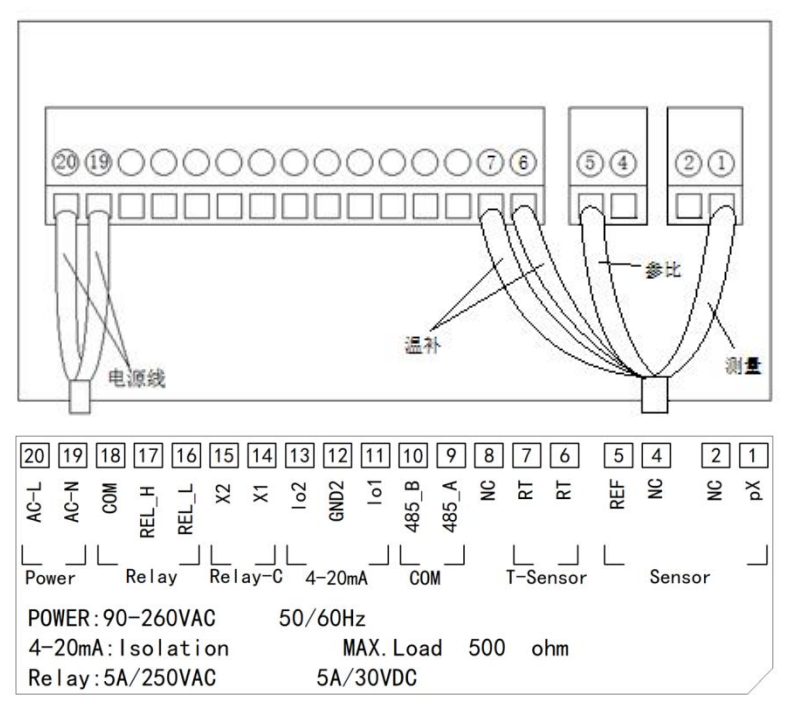

## **1.Operating panel**

The main panel of the controller consists of two modules: LED LCD module and key module.

Users can set and adjust the parameters of the instrument through 5 keys on the panel.

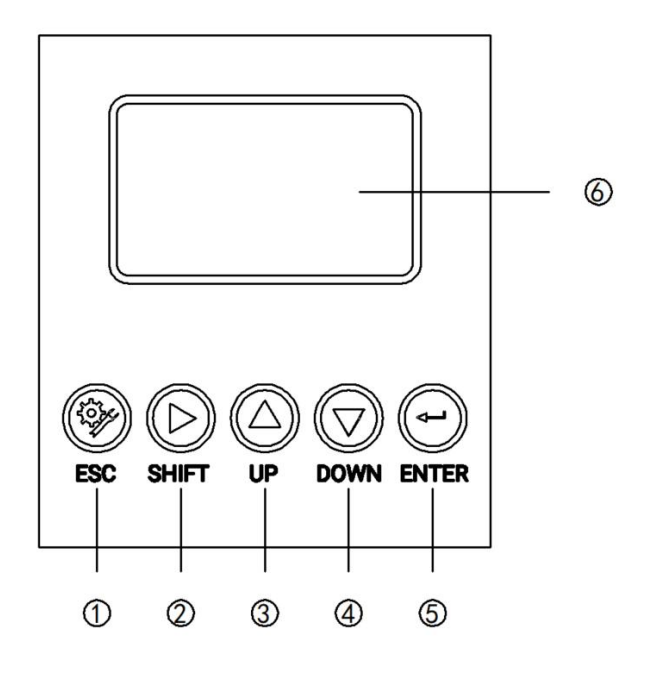

Picture 1 operating panel

## 2.Measuring

Enter the main measurement interface after the startup animation ends.

When the instrument works normally, the LED screen displays as follows:

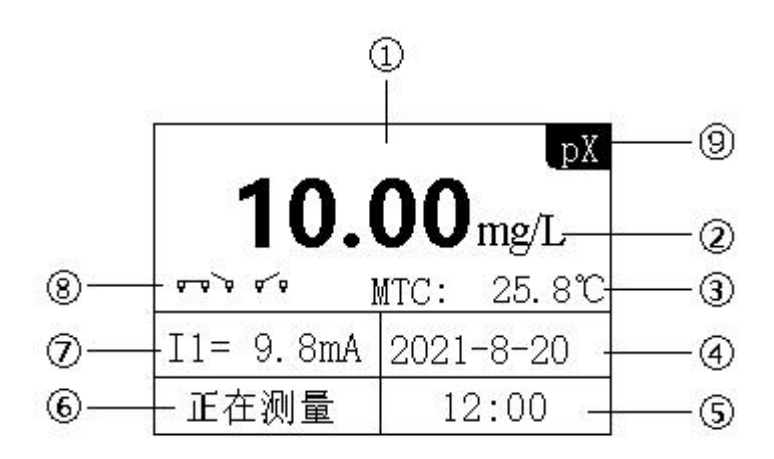

Picture 2 main inference of the display screen

- 1 Measuring value
- 2 unit

.

- ③ Temperature
- (4) date
- 5 time
- 6 state
- ⑦ Matched value of 4-20 mA
- (8) Open/off of the relay
- (9) mode

Press UP or DOWN button to switch the display mode, as shown below:

| 180. 2mV  |             |  |  |  |
|-----------|-------------|--|--|--|
| ا معممه   | MTC: 25.8°C |  |  |  |
| I1= 9.8mA | 2021-8-20   |  |  |  |
| 正在测量      | 12:00       |  |  |  |

Picture 3 Potential display interface

## 3.Setting

Press the "Set/Exit button" to enter the password input interface. Enter the password "3700" to enter the settings.

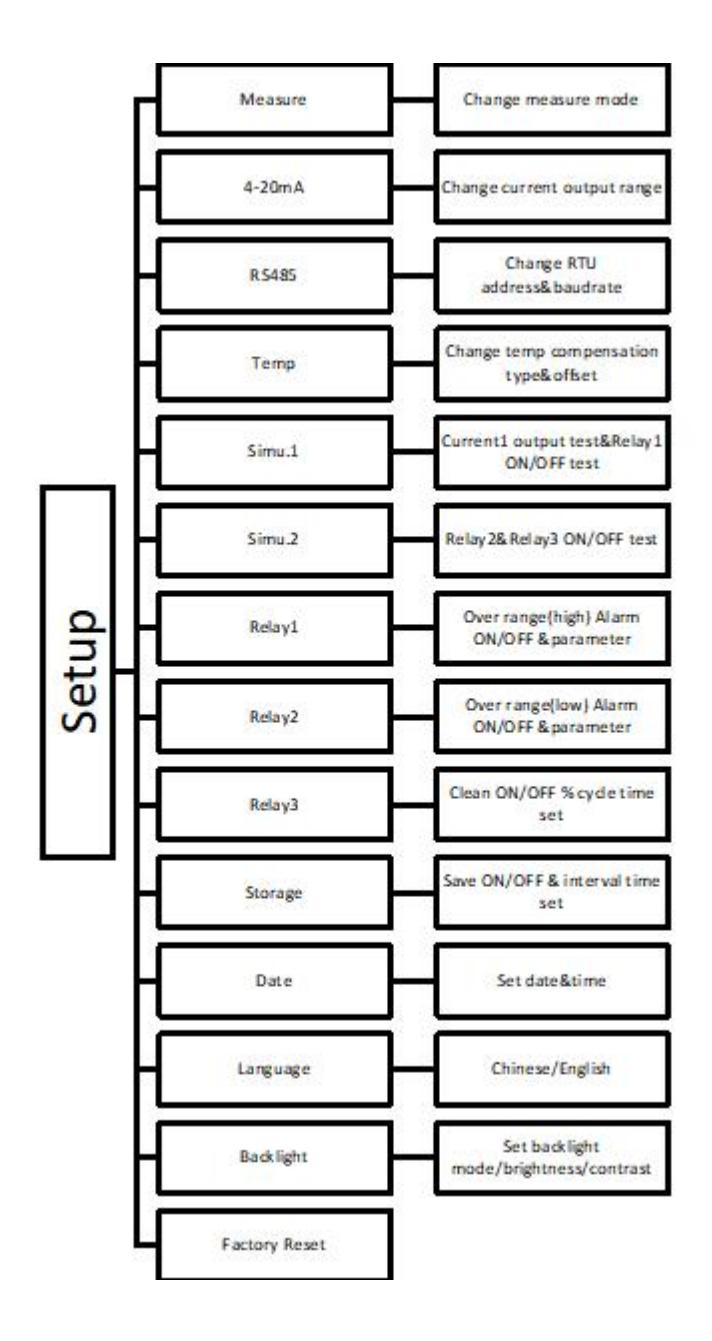

## 4.Calibration

Press the "Set/Exit button" to enter the password input interface.

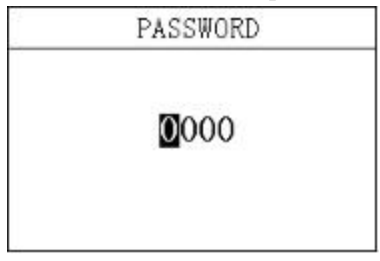

#### Entering calibration:

Enter the password "3900" to enter the calibration menu. In the two-point calibration, the calibration point of high and low concentration is preferably 10 times the relationship.

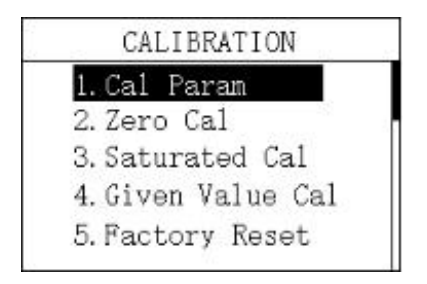

#### 4.1 Low concentration calibration menu

In this menu, users can calibrate the low-concentration points with known concentrations.

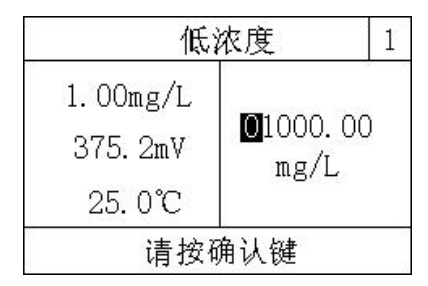

Picture 4.1 Calibrating in low-concentration environment

#### 4.2 High concentration calibration menu

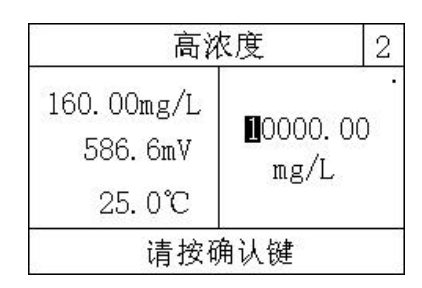

In this menu, users can calibrate the known solution concentration points by themselves.

Picture 4.2 Calibrating in high-concentration environment

Single point calibration can also be carried out. In low concentration calibration, click "OK" and press "MODE" to return. At this point, single point calibration is performed, and the previous slope is not changed, but the bias value is only changed.

#### 4.3 Electrode status menu

Check the current slope of the probe.

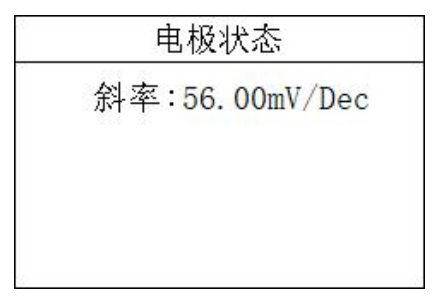

Picture 4.3 Electrode statue

#### 4.4 Select restore factory Settings

Calibration parameters can be initialized to factory parameters.

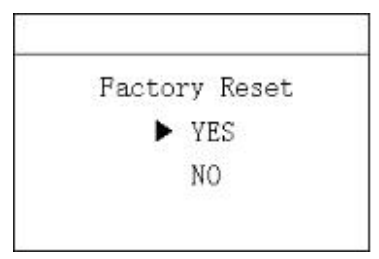

#### Picture 4.4 Restore factory settings

## 5. History data

Press the "Set/Exit button" to enter the password input interface.

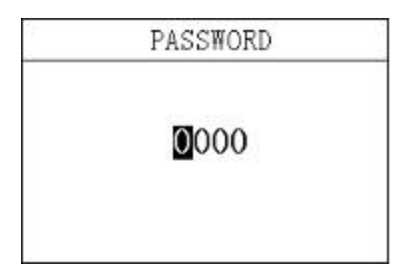

Picture 8 password input

#### Reading history data:

Enter the password 1300 to enter the historical data menu.

Press the up and down keys to switch the display. A maximum of 1000 records can be stored, and the excessive amount will be automatically overwritten

| Record                                  | 1/1000   |
|-----------------------------------------|----------|
| 2020-01-09                              | 12:48:28 |
| 6.00 mg/L                               |          |
| 2020-01-09                              | 12:43:28 |
| 6.00 mg/L                               |          |
| 2020-01-09                              | 12:38:28 |
| 6.00 mg/L                               |          |
| 2020-01-09                              | 12:33:28 |
| 6.00 mg/L                               |          |
| 000000000000000000000000000000000000000 |          |

#### Picture 8 history data

## 6.Waveform display

Press "Setup/Exit button" to enter the password input interface.

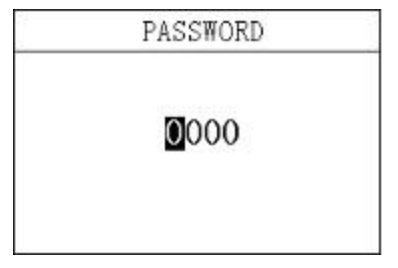

Picture 10 input password

#### Entering waveform display:

Enter the password 1400 to enter the waveform display menu.

Press up and down to switch the display.

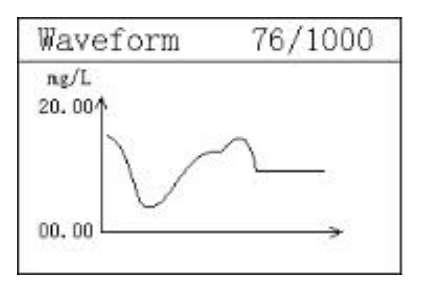

## **Appendix:**

#### 1.Communication protocol

Communication Item:

Baud rate: 4800, 9600, 19200(The default is 9600)

Serial data format: 8N1(8 data bits, no parity, 1 stop bit)

function code: 03

Device address: pX controller defaults to 12

#### Register definition:

| Register Site | Register Site Register definition |   | instruction                             |
|---------------|-----------------------------------|---|-----------------------------------------|
| 0-1           | Temp                              | R | Floating point ( $^{\circ}\mathbb{C}$ ) |
| 2-3           | Ion concentration                 | R | Floating point (mg/L)                   |
| 26-27         | mV                                | R | Floating point (mV)                     |

\*Default decoding order: ABCD

Detailed example of communication format:

Temperature data read instruction:

Site+function code+Register start address+Register read number+CRC calibrating code

(Hexadecimal)

Example : 0C 03 00 00 00 01 85 17

| Site | function | Register start address | Number of read | CRC calibrating |
|------|----------|------------------------|----------------|-----------------|
|      | code     |                        | registers      | code            |
| 12   | 03       | 0000                   | 0001           | 8517            |

•

#### Temperature data return instruction:

Site+function code+Data length+Data+CRC calibrating code (hexadecimal)

#### Example:Rx:0C 03 02 41 C8 A4 43

| Site | function | Data length | pX value | CRC calibrating |
|------|----------|-------------|----------|-----------------|
|      | code     |             |          | code            |
| 12   | 03       | 02          | 41C8     | A443            |

Ion concentration data reading instruction:

Site+function code+Register start address+ Number of registers read+CRC calibrating code (hexadecimal)

Example Tx:0C 03 00 02 00 01 24 D7

| Site | function | Register start | Number of registers | CRC calibrating |
|------|----------|----------------|---------------------|-----------------|
|      | code     | address        | read                | code            |
| 12   | 03       | 0002           | 0001                | 24D7            |

Ion concentration data return instruction:

Site+function code+Data length+Data +CRC calibrating code (hexadecimal)

Example: Rx:0C 03 02 0D 32 10 C0

| Site | function | Data length | pX value | CRC calibrating |
|------|----------|-------------|----------|-----------------|
|      | code     |             |          | code            |
| 12   | 03       | 02          | 0D32     | 10C0            |

mV Data reading order:

Site+function code+Register start address+Number of registers+CRC calibrating code

(hexadecimal)

Example: Tx:0C 03 00 1A 00 01 A4 D0

| Site | function | Register start address | Number of registers | CRC calibrating |
|------|----------|------------------------|---------------------|-----------------|
|      | code     |                        | read                | code            |
| 12   | 03       | 001A                   | 0001                | A4D0            |

mV data return instruction:

Site +function code+Data length+data +CRC calibrating code (Hexadecimal)

| Example: Rx:0C 03 | 02 45 09 67 13 |
|-------------------|----------------|
|-------------------|----------------|

| Site | function | Data length | pX value | CRC calibrating |
|------|----------|-------------|----------|-----------------|
|      | code     |             |          | code            |
| 12   | 03       | 02          | 4509     | 6713            |

### II、Online Ion analyzer probe specification

| Item              | Cl- probe   | F- probe |  |
|-------------------|-------------|----------|--|
| Model             | CL2085      | F2085    |  |
| Measuring range   | 0-20000mg/L |          |  |
| Protection grade  | IP68        |          |  |
| Theoretical slope | 50-70mV/Dec |          |  |